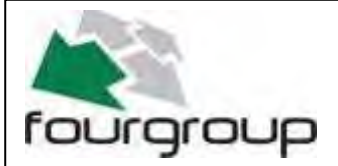

Data : 11/09/19 Rev . 02

PR .T : FG006233

# FOURGROUP Full-App Remote

(nuotolinio valdymo programa)

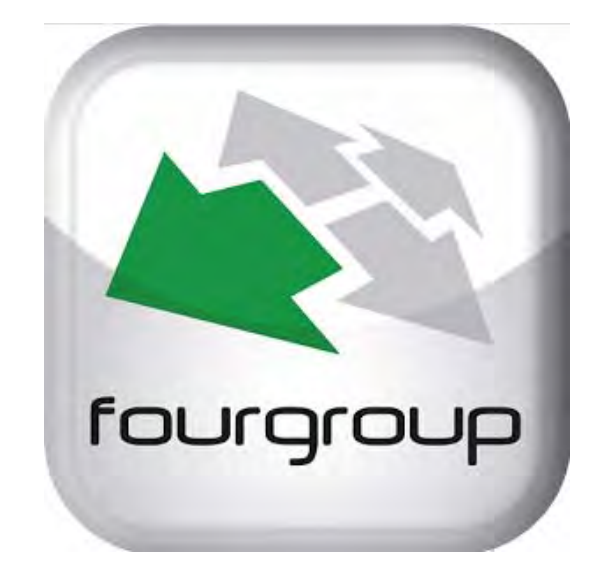

# Full-App Remote

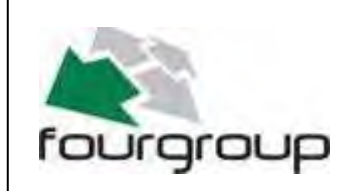

Via Enrico Fermi, 8 - 35020 Polverara PD

Tel.049/9772407 Fax.049/9772289

www.fourgroup.it E-mail : info@fourgroup.it

#### INDEX

- 1. Aprašymas puslapis......3
- 2. Atsisiuntimas ir idiegimas puslapis......3
- 3. Pradinės prieigos ekranas puslapis......8
- 4. Pagrindinio valdymo ekranas puslapis......9
- 5. Nustatymų ekranas puslapis.....10
- 6. SMS žinučių siuntimas puslapis.....11
- 7. Meniu ekranas puslapis......12
- 8. Bendrų nustatymų ekranas puslapis......13
- 9. Programos ekranas DARK puslapis.....14
- 10. Programos ekranas CLEAN puslapis......15
- 11. Programos ekranas DIGIT puslapis......16
- 12. Programos ekranas MULTITANK puslapis......17
- 13. Įspėjimų ekranas Signalizatorius puslapis......18
- 14. Įspėjimų ekranas Vizualus atvaizdavimas puslapis......19
- 15. Įspėjimų ekranas GSM įspėjimai puslapis......20
- 16. Įspėjimų ekranas Relė 1 puslapis......21
- 17. Įspėjimų ekranas Relė 2 puslapis......22
- 18. Nustatymai siurblio 1 puslapis......23
- 19. Nustatymai siurblio 2 puslapis......24
- 20. Įvykių žurnalo rodymas puslapis......25

## 1. APRAŠYMAS

Programa FULL-APP REMOTE - "Pilnas programos nuotolinis valdymas" suteikia buitinių ir (arba) pramoninių siurblių, prijungtų prie valdymo pulto FOURGROUP FULL-APP, nuotolinio valdymo funkcijas. Programa "Visas programos nuotolinis valdymas" gali valdyti visus parametrų nustatymus , veikimo komandas, režimus, būsenos ataskaitas, aliarmų nustatymus ir pranešimus ir t.t ... Viskas iš jūsų nuotolinio išmaniojo telefono / planšetinio kompiuterio / įrenginio, skirto vienai ar daugiau valdymo pultų. APP įdiegta visame pasaulyje. Be to, programa "Visas programos nuotolinis valdymas" leidžia nuotoliniu būdu valdyti kelis valdymo pultus, suteikiant vartotojui galimybę valdyti visas kelių sistemų funkcijas iš to paties išmaniojo telefono / planšetinio kompiuterio.

Šiame vadove aprašomas "Full-App Remote", prijungtas prie "Full-App 2" valdymo skydelio. Jei prisijungsite prie "Full-App 3" valdymo skydelio, pasirodys ir trečiojo siurblio duomenys, komandos ir nustatymai.

## 2. ATSISIUNTIMAS IR ĮDIEGIMAS

Išmaniųjų telefonų įrenginiams, naudojantiems "ANDROID" operacines sistemas:

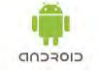

- Atidarykite nustatymus spustelėdami "Nustatymų" piktogramą telefone:

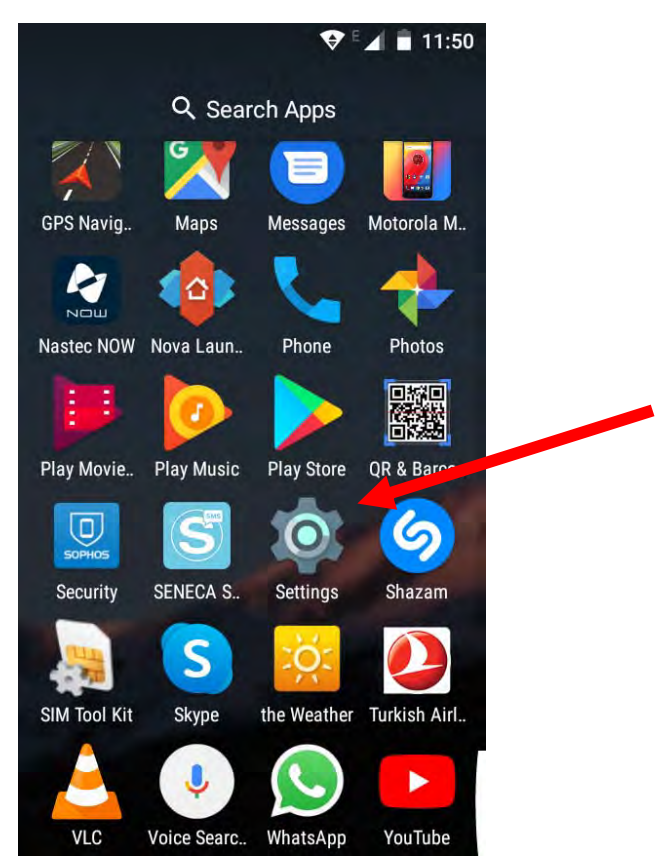

- "Nustatymo" viduje eikite į skirtuką "Sauga" ir bakstelėkite jį:

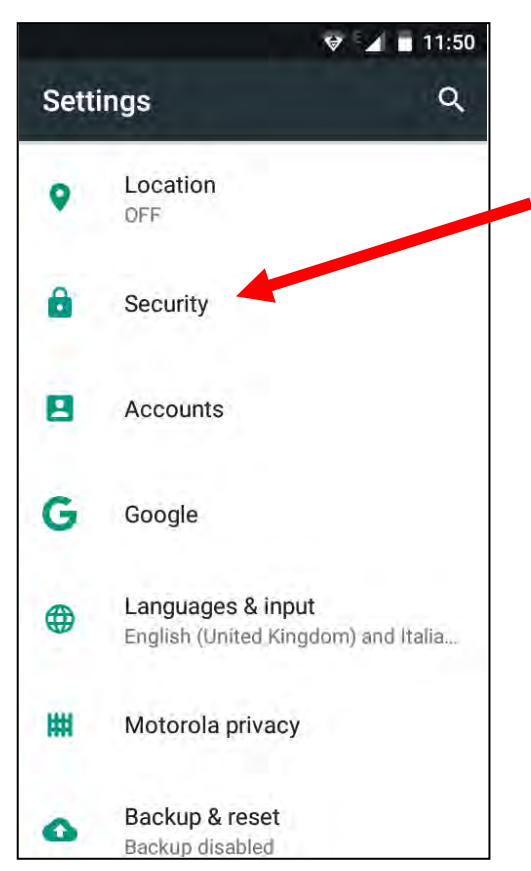

- Skirtuke "Nežinomi šaltiniai" spustelėkite jį ir įgalinkite funkciją:

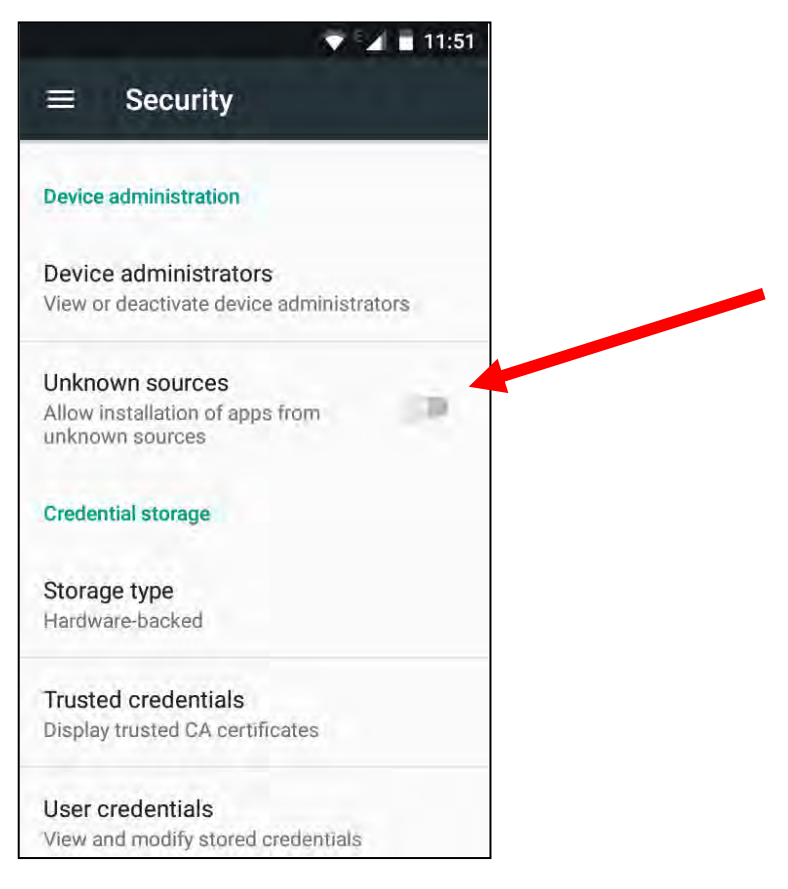

- Bakstelėkite ant "Gerai", kai "Android" paprašys priimti naują nustatymą:

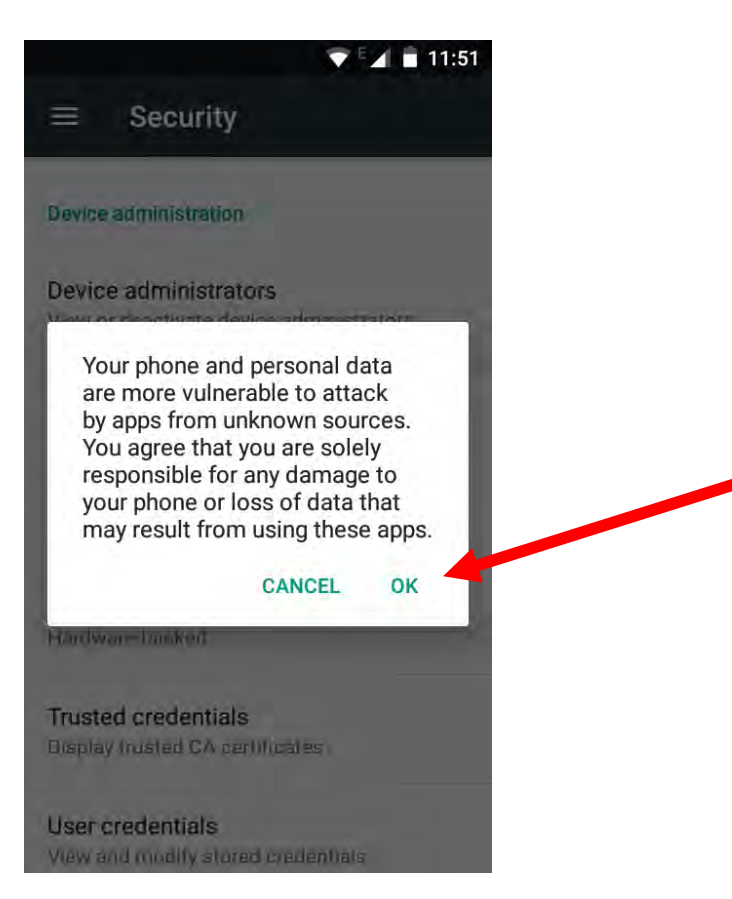

Dabar jūsų sistema gali įdiegti "Full-App Remote" programą:

- Eikite, naudodamiesi savo išmanigo telefono naršykle, į tinklalapį: <u>http://www.fourgroup.it/it/scarica-l-app.html</u>

paspauskite ant . Programos vykdomasis failas bus atsisiųstas.

| fourgr                                                                                                    | очр                                                                            |                                                                                                    |                                                                                                    | HOME   A                                                                        |                                                             |                                                                                    |                                                                                                    |
|----------------------------------------------------------------------------------------------------|--------------------------------------------------------------------------------|----------------------------------------------------------------------------------------------------|----------------------------------------------------------------------------------------------------|---------------------------------------------------------------------------------|-------------------------------------------------------------|------------------------------------------------------------------------------------|----------------------------------------------------------------------------------------------------|
| CONTROL PAN                                                                                                    | ELS   BOOSTER                                                                  | SETS   FIRE FIGHT                                                                                                    | ING SYSTEMS EN                                                                                                    | 12845 GENERAT                                                                   |                                                             | ERY BACK-UP SY                                                                     | STEM DOWNLOAD                                                                                                    |
|                                                                                                    |                                                                                |                                                                                                    | DOWNU<br>DIRECT D<br>Only R                                                                                                    |                                                                                 |                                                             |                                                                                    |                                                                                                    |
|                                                                                                    |                                                                                |                                                                                                    | Priva                                                                                                    | ev Policy                                                                       |                                                             |                                                                                    |                                                                                                    |
| CONTROL PANELS<br>Full-App<br>Electronic Control Panels<br>Electro-Mechanical Panels<br>Fire Fighting Control Panels<br>Panels for generators<br>Panels on request<br>Catalogue Overview | BOOSTER SETS<br>Water Booster sets<br>Diesel Motor Pumps<br>Catalogue Overview | FIRE FIGHTING<br>SYSTEMS EN12845<br>Fire Fighting Units<br>EN12845<br>Turn-key Fire Fighting<br>systems<br>Project and references<br>Catalogue Overview | GENERATOR SETS<br>Generators sets<br>Tower light<br>Pto<br>Set Priming Pumps<br>Control Panels for<br>Generators<br>Accessories<br>Catalogue Overview | BATTERY BACK-UP<br>SYSTEM<br>Enerbox<br>Energy Production<br>Catalogue Overview | DOWNLOAD<br>Catalogues<br>Registered Only Area<br>News      | COMPANY<br>About Us<br>In the World<br>Certification<br>Sale Condition<br>Contacts | ИНЕ ЕН 150 9001-2008<br>Котолька в селования<br>оказа в селования<br>оказа в селования в селования<br>с селования селования селования в селования в с |
|                                                                                                    | © 2015 Fou<br>P.IVA:0341269                                                    | irgroup S.r.I. Via Enrico Fe<br>0285 C.F.03412690285 - Regist                                                                                           | ermi, 8 - 35020 Polverar<br>ro Imprese di Padova - R.E.A<br>Privacy Pol                                                                               | a - Padova - Italia - cont<br>PD - 308574 . Cap. Soc. 100<br>cy Cookie Policy   | tact@fourgroup.it - Pec. t<br>0.000,00 Euro   Designed by N | fourgroupsrl@pec.it<br>Net Service  Sitemap                                        |                                                                                                    |

- Dabar, naudodamiesi savo išmaniojo telefono "File Manager" programa, suraskite atsisiuntimo aplanką, raskite "PumpControl" piktogramą ir spustelėkite ją, kad įdiegtumėte programą:

|                 |           | 💎 🖬 🛿 14:33 |   |
|-----------------|-----------|-------------|---|
| =               | Downloads | Q           | ÷ |
| Pump<br>Cotroll |           |             | • |
|                 |           |             |   |
|                 |           |             |   |
|                 |           |             |   |

- Kai "Android" paprašys sutikti įdiegti programą, bakstelėkite Įdiegti ir palaukite, kol veiksmas bus baigtas:

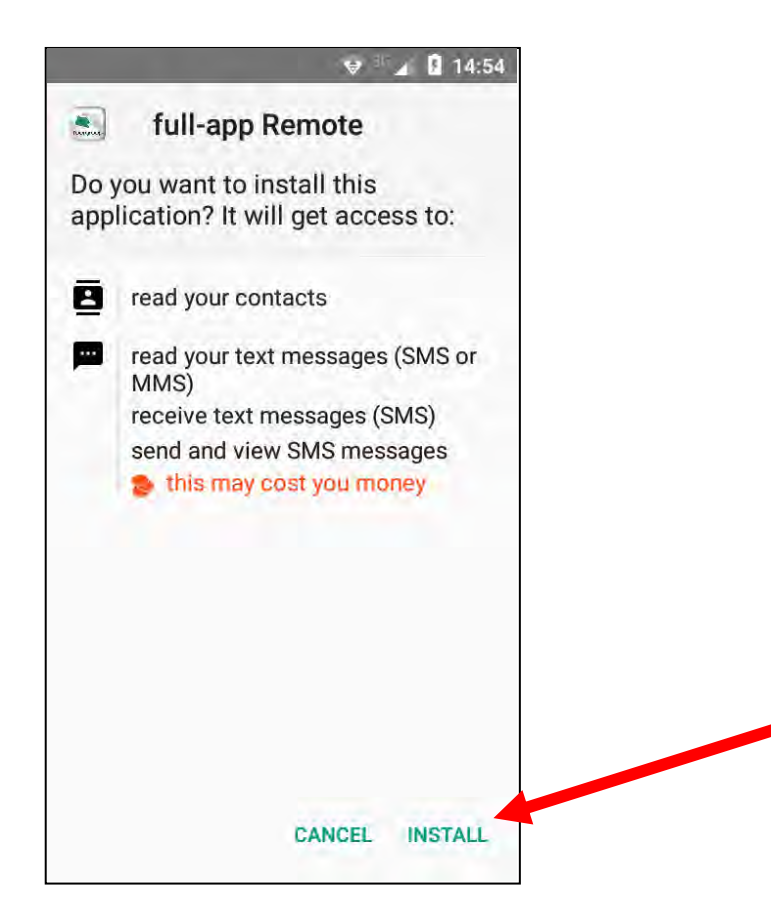

- Dabar programa sėkmingai įdiegta!

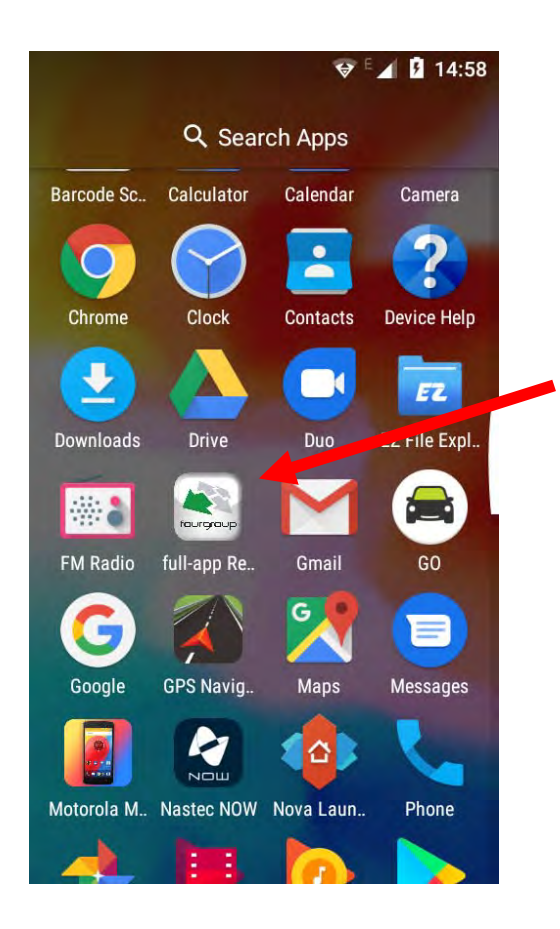

Arba norėdami atsisiųsti programą, taip pat galite nuskaityti šį QR kodą:

Norėdami nuskaityti kodą, naudokite bet kurį "Android" išmaniojo telefono / planšetinio kompiuterio QR skaitytuvą, kad automatiškai atsisiųstumėte programą FULL-APP REMOTE - "Visas programos nuotolinis valdymas".

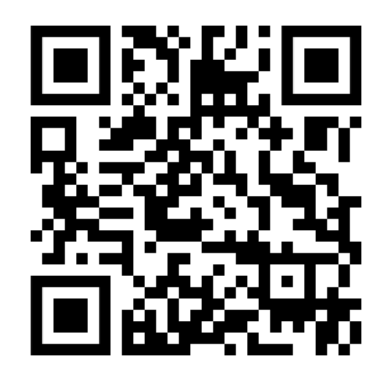

#### 3. PRADINĖS PRIEIGOS EKRANAS

Paleiskite programa su ir pradinis prieigos ekranas pasirodys jūsų įrenginyje: full-app Remote full-app<sup>e</sup>  $(\mathbf{4})$ **JVESTI** SLAPTAŽODJ Mygtukas, skirtas patvirtinti įvestą slaptažodžį Full App Remote (c) "APP" PROGRAMINĖS JRANGOS VERSIJA

#### SLAPTAŽODIS:

Nuotolinis "App-Remote" turi 3 slaptažodžio prieigos lygius, kad suteiktų / blokuotų funkcijas, atsižvelgiant į vartotoją. 1 lygiui suteikiamos didžiausios administratoriaus privilegijos:

- 1 LYGIO slaptažodis: suteikia visišką prieigą prie visų programos funkcijų (administratorius).

- 2 LYGIO slaptažodis: suteikia prieigą prie "App" funkcijų, kad būtų galima prašyti ir parodyti valdymo pulto pagrindinių parametrų ir siurblių būsenos informaciją; nuotolinio valdymo pultas siurbliams paleisti / sustabdyti. Užblokuotos funkcijos: valdymo pulto / siurblių režimo, programų ir darbo parametrų nustatymas.

- 3 LYGIO slaptažodis: suteikia prieigą prie funkcijų, kad būtų galima prašyti ir parodyti valdymo pulto pagrindinių parametrų ir siurblių būsenos informaciją. Šiame prieigos lygyje blokuojamos visos kitos funkcijos / valdymas.

Visas programos nuotolinio valdymo pultelis turi aktyvų 2 lygio slaptažodį: pirmą kartą paleisdami tiesiog paspauskite ENTER nejvesdami slaptažodžio (jvedus 2 lygio slaptažodj, nejmanoma užprogramuoti / pakeisti parametry). Norėdami pasiekti 1 lygį, turite įvesti programą naudodami slaptažodį "4G1" (ją reikia įvesti prisijungimo ekrane); tokiu būdu galite naudoti "Full App Remote" su visomis funkcijomis. Tada nustatymo ekrane galite pakeisti slaptažodį atitinkamu parametru. Slaptažodžius galima pakeisti ir išsaugoti. Pradiniai slaptažodžiai, skirti įvairiais lygmenimis įeiti į programą, yra šie. Jie VISADA veiks ir bus naudojami kaip atkūrimo slaptažodis:

- LEVEL 1 slaptažodis: "4g1".

- LEVEL 2 slaptažodis: "4g2".
- LEVEL 3 slaptažodis: "4g3".

#### 4. PAGRINDINIS VALDYMO EKRANAS

Paspauskite

patvirtinus slaptažodį, rodomas šis valdymo ekranas:

Spaudžiant mygtuką, kad pasirinktumėte sistemą, galite pereiti prie kito pilno valdomo prietaiso valdymo pulto. SĄRAŠAS SUDARYTAS iš dviejų siurblių pultų pavadinimų: PAVADINIMAS SUSIJĘS SU "1 VALDYMO PULTU" IR PAVADINIMAS SUSIJĘS SU "VALDYMO PULTU Nr. 2" (ŽR. SETUP MENIU); SPAUSDŽIANT ANT PAVADINIMO, galite pereiti į kitą valdymo pultą.)

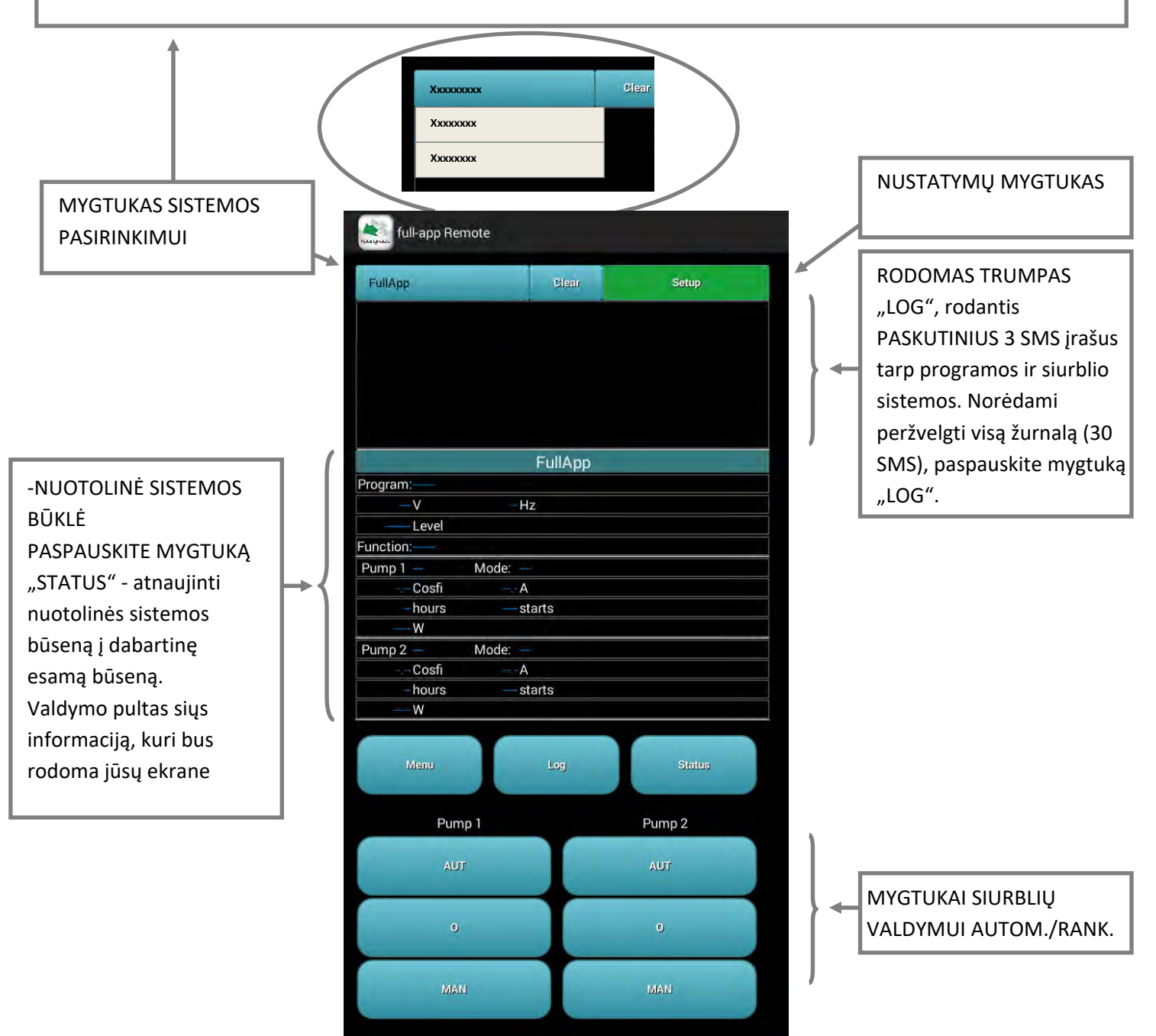

Siurblių valdymo mygtukai yra prieinami 1 ir 2 slaptažodžio prieigos lygiams. Jei 3 slaptažodžio prieigos lygis nėra pasiekiamas, šie mygtukai nėra prieinami, kad šie vartotojai negalėtų valdyti šių funkcijų nuotoliniu būdu per programą.

Norint maksimaliai padidinti programos "Visas programos nuotolinis valdymas" funkcionalumą, patariama paleisti programą ir laikyti ją atvirą savo išmaniojo telefono / planšetinio kompiuterio fone (paspauskite "Android" išmaniojo telefono / įrenginio apatinį vidurinį mygtuką, kad galėtumėte naudoti foną neuždarydami tai). Tai daroma dėl to, kad būtų įsitikinta, kad visos galimos įvairių nuotolinių sistemų siunčiamos SMS yra kontroliuojamos, ir visos kitos programos teikiamos funkcijos veikia be sutrikimų.

#### 5. NUSTATYMŲ EKRANAS

| Paspauskite Setup                                                                                                    | norėdami įeiti į "Sąrankos" ekraną:                                                                   |                                                                                                    |
|----------------------------------------------------------------------------------------------------|----------------------------------------------------------------------------------------------------|----------------------------------------------------------------------------------------------------|
|                                                                                                    | full-app Remote Save Setup Return                                                                     |                                                                                                    |
| SLAPTAŽODŽIO<br>KEITIMAS                                                                                                    | Password Level 1                                                                                      | SIURBI II I SKAIČIUS                                                                                                    |
| PRIEIGA , KAD PRISIJUNGT<br>PRIE NUOTOLINIO<br>VALDYMO PULTŲ (JEI<br>IŠSAUGOTI KONTAKTAI)                                                           | Number of Pumps nr.2 nr.3 Station Control#1 Open Station Contacts                                     | Nuotolinio valdymo<br>sistema gali valdyti:<br>2 siurbliai -> FULL-APP 2<br>3 siurbliai -> FULL-APP 3.                                                     |
| Nuotolinio valdymo pulto<br>pavadinimo įvedimas (jei<br>jis nėra išsaugotas)                                                                        | Name<br>FullApp<br>Phone Number<br>+393475930155                                                      | Įveskite valdymo<br>skydelyje įdėtos "SIM"<br>kortelės telefono<br>numerį                                                                                  |
| ANTRASIS VALDYMO<br>SKYDELIS FULL-APP ARBA<br>AUTOMATINIU IŠSAUGOTI<br>VARDĄ / NUMERĮ,<br>ATSIŽVELGIANT Į SIGNALĄ<br>IŠ SKIRTINGOS APP<br>SISTEMOS. | Station Control#2<br>Name<br>Unknown<br>Phone Number<br>+993425538077<br>Send SMS<br>Yes<br>No (demo) | GALIMYBĖ NAUDOTI<br>PROGRAMĄ SU NUOTOLINIU<br>VALDYMU ARBA BE<br><u>TAI</u> P: Numatytasis režimas<br>internete. Žinučių siuntimas<br>NE (DEMO): SMS nebus |
| MYGTUKAS IŠSAUGOTI<br>NAUJUS NUSTATYMUS                                                                                                    | Save                                                                                                  | siunčiamos                                                                                                    |

Norėdami pradėti naudoti "Full-App Remote", turite nustatyti nuotolinio valdymo pulto informaciją. Patariama į savo išmanųjį telefoną "Kontaktai" pridėti valdymo skydelio telefono numerius / vardus, kuriuos norite valdyti nuotoliniu būdu. Arba vardą ir numerį galite įvesti / pakeisti rankiniu būdu iš programos "Sąrankos" ekrano.

Paspauskite mygtuką
 Paspauskite mygtuką
 (jei yra jūsų kontaktų sąraše) iš savo kontaktų sąrašo pasirinkite valdymo skydą. Jei valdymo pulto SIM kortelės telefono numeris neišsaugotas išmaniojo telefono kontaktuose, visada galite jį rankiniu būdu įterpti (vardas / telefono numeris sąrankos ekrane).
 Svarbu: nuotolinio valdymo pulte skaičių sąraše turėsite turėti savo išmaniojo telefono / planšetinio kompiuterio telefono numerį, kuris įspėtų apie aliarmą.

Akivaizdu, kad telefono, naudojamo su "App", numeris ir stoties pavadinimas (kuris turi atitikti tai, kas įrašyta lauke "Pavadinimas") turėjo būti nustatyti valdymo skydelyje.

Spausti Save norint išsaugoti visus nustatymus. Norėdami išeiti iš "Sąrankos" neišsaugoję , grįžkite į pagrindinį valdymo ekraną, paspaudę Return Paspaudus mygtuką Status App "Full-App Remote" automatiškai aptinka nuotolinio valdymo pulto konfigūraciją ir jei tai yra sistema, turinti 2 ar 3 siurblius ("Full-App 2" arba "Full-App 3").

# 6. SMS ŽINUČIŲ SIUNTIMAS

Valdymo pulto serija "Full-App" ir programa "Full-App Remote" bendrauja tarpusavyje SMS žinutėmis. SMS siuntimo kaina priklausys nuo jūsų tinklo operatoriaus ir sutarties. Toliau pateikiami mygtukai, kuriuos paspaudus vienkartinė SMS žinutė bus išsiųsta, taigi išlaidos priklausys nuo jūsų operatoriaus.

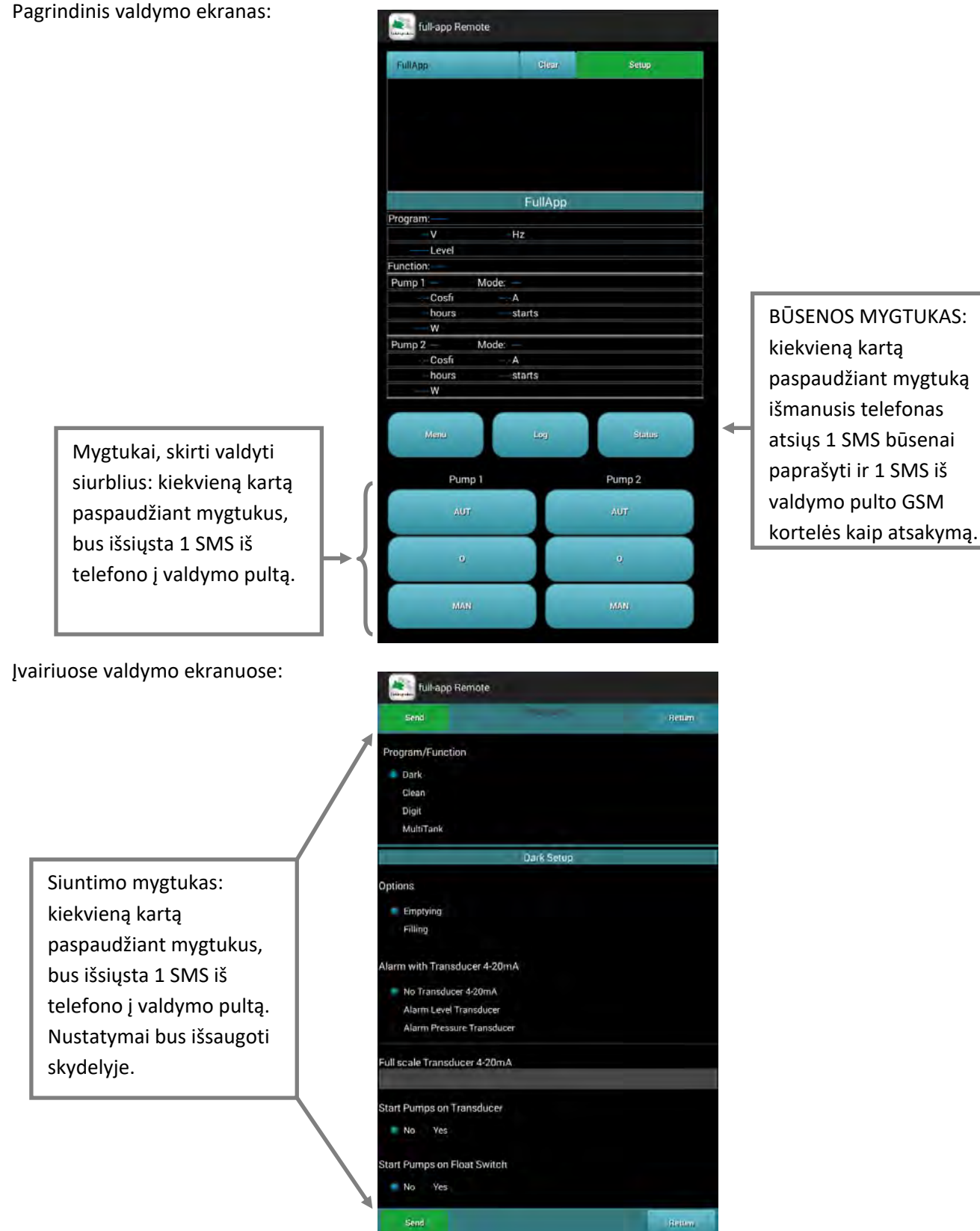

Įvairiuose ekranuose programuojami valdymo pulto bendrieji nustatymai, siurbliai, darbo režimai, aliarmai ir kt.

, kiekvieną kartą paspaudus mygtuką, valdymo pultui bus išsiųsta 1 SMS iš telefono.

mygtukai

11

### 7. MENIU EKRANAS

Paspauskite

Menu

,pagrindiniame valdymo ekrane, norėdami patekti į įvairių meniu sąrašą, kad galėtumėte pasiekti įvairius nustatymų parametrus:

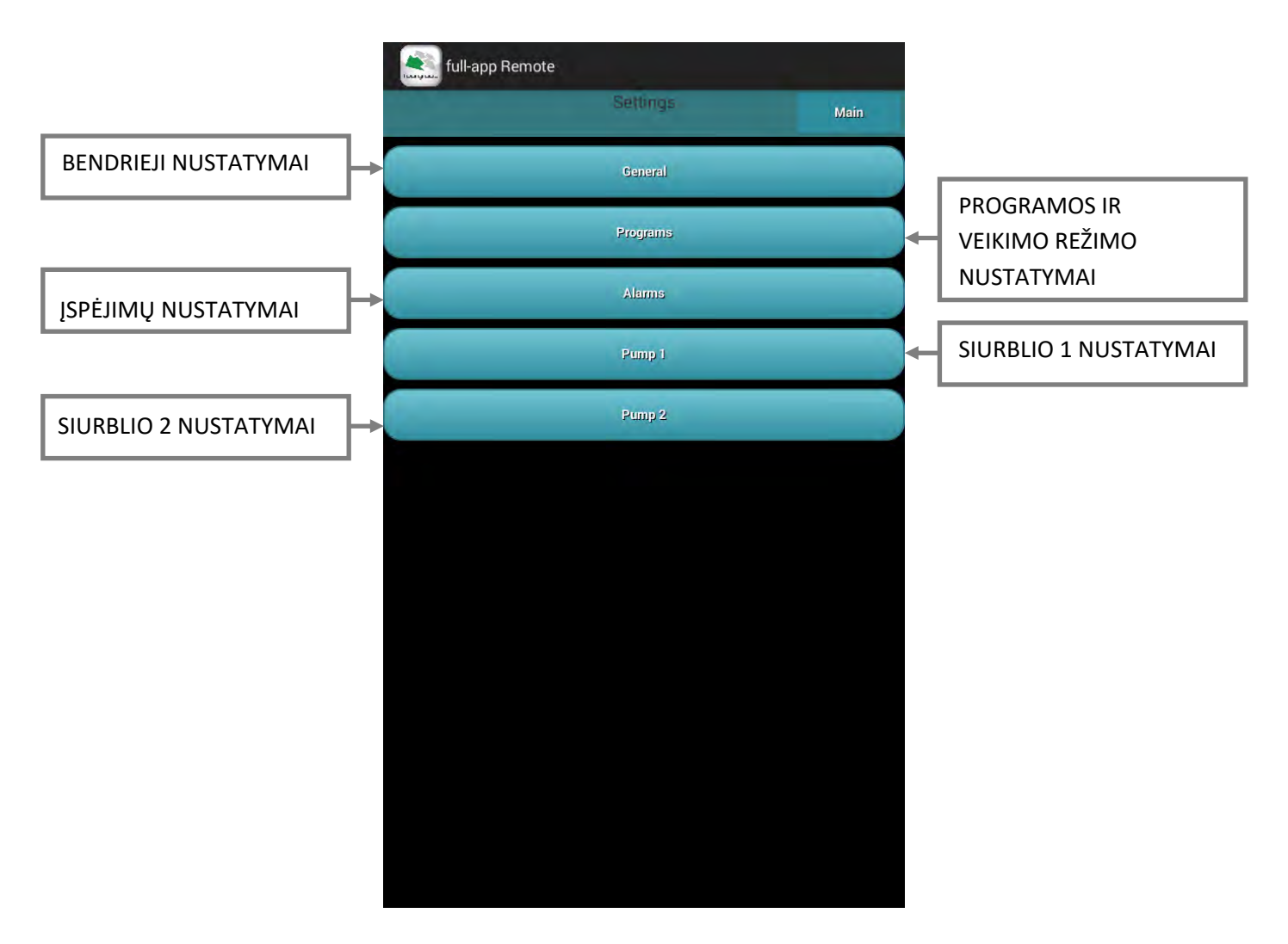

Parametrų nustatymai:

Programa kontroliuoja visų valdymo skydelio parametrų nustatymą, o išsamius tokių parametrų aprašymus ieškokite valdymo skydelio "Full-App" instrukcijų vadovuose.

#### 8. BENDRŲ NUSTATYMŲ EKRANAS

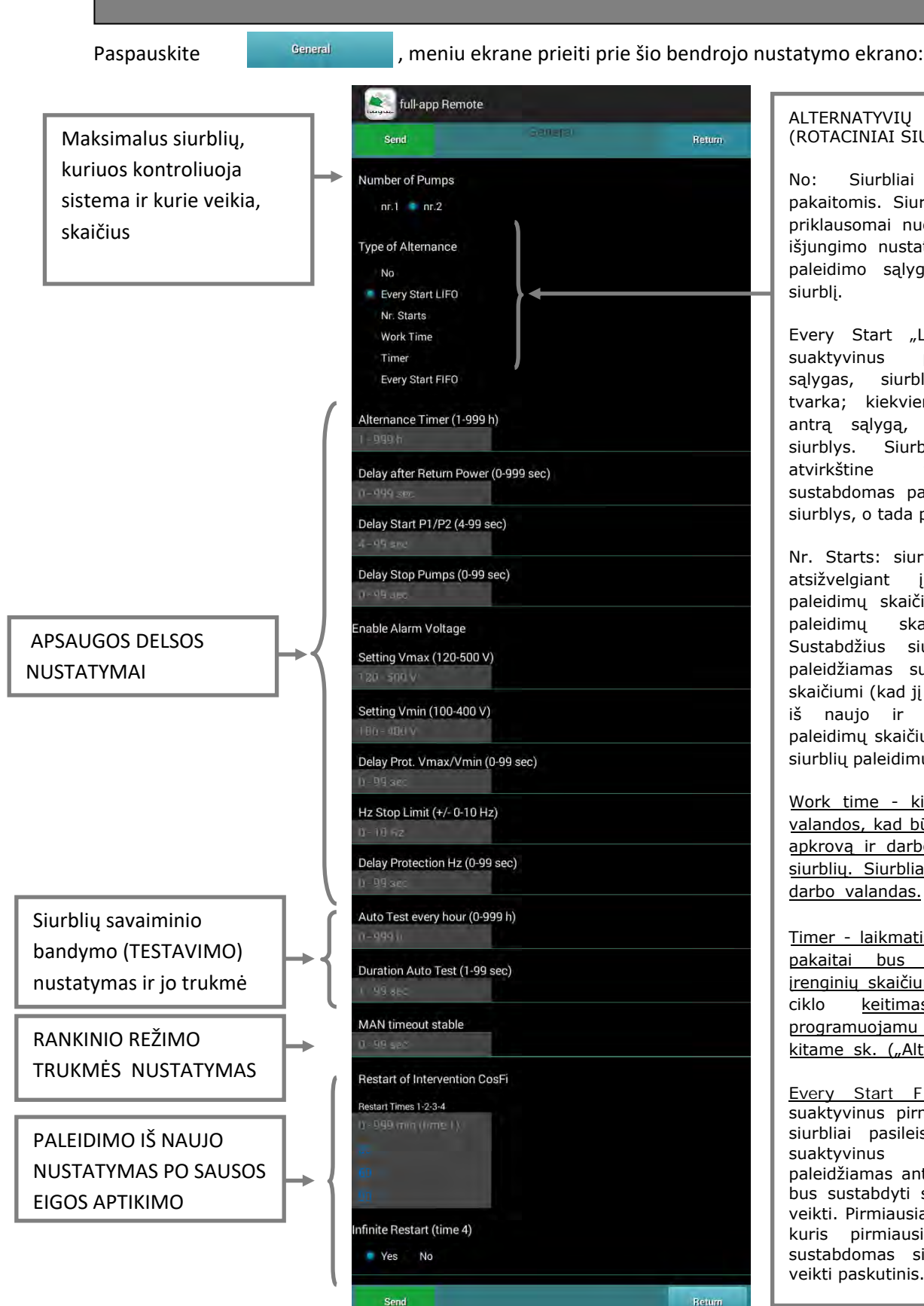

ALTERNATYVIŲ SIURBLIŲ TIPAS (ROTACINIAI SIURBLIAI):

No: Siurbliai nebus paleidžiami pakaitomis. Siurbliai įsijungs ir sustos priklausomai nuo jų pačių įjungimo ir išjungimo nustatymų. N.B .: "pump2" paleidimo sąlyga taip pat paleis 1 siurblį.

Every Start "LIFO: kiekvieną kartą suaktyvinus pirmąsias paleidimo sąlygas, siurbliai įsijungs cikliška tvarka; kiekvieną kartą suaktyvinus antrą sąlygą, paleidžiamas antrasis siurblys. Siurbliai bus sustabdyti atvirkštine tvarka: pirmiausia sustabdomas paskutinį kartą paleistas siurblys, o tada pirmas siurblys.

Nr. Starts: siurblių darbo kaita įvyks atsižvelgiant į kiekvieno siurblio paleidimų skaičių, norint subalansuoti paleidimų skaičių tarp siurblių. Sustabdžius siurblius, siurblys bus paleidžiamas su mažesniu paleidimų skaičiumi (kad jį būtų galima vėl paleisti iš naujo ir padidėtų pakartotinių paleidimų skaičius, norint subalansuoti siurblių paleidimų skaičių).

Work time - kiekvieno siurblio darbo valandos, kad būtų galima subalansuoti apkrovą ir darbo valandų skaičių tarp siurblių. Siurbliai bus sustabdyti pagal darbo valandas.

<u>Timer - laikmatis: darbo laikas siurblių</u> <u>pakaitai bus grindžiamas darbinių</u> <u>irenginių skaičiumi: darbo tarp siurblių</u> ciklo <u>keitimasis bus pagrįstas</u> <u>programuojamu laikmačiu, aprašytu</u> <u>kitame sk. ("Alternance Timer").</u>

Every Start FIFO: Kiekvieną kartą suaktyvinus pirmąją paleidimo sąlygą, siurbliai pasileis cikliškai; iš tikrujų suaktyvinus antrąją sąlygą, paleidžiamas antrasis siurblys. Siurbliai bus sustabdyti seka, kuria jie pradėjo veikti. Pirmiausia sustabdomas siurblys, kuris pirmiausia įsijungė, ir tada sustabdomas siurblys, kuris pradėjo veikti paskutinis.

Įvedę visus nustatymus, paspauskite mygtuką

kad nusiųsti nustatymus į nuotolinio valdymo pultą

Send

programos veikimo režimui patvirtinti. Paspaudus mygtuką nesiunčiant informacijos į valdymo pultą.

,bus grąžinta į ekrano meniu

13

## 9. PROGRAMOS EKRANAS - DARK

Paspauskite programs meniu ekrane, kad pasiektumėte šias "programas". Šioje valdymo pulto nustatymo dalyje galima pasirinkti programos veikimo režimą (teisingam sistemos veikimui reikia įdiegti siurblius ir valdymo skydelio parametrų rinkinį pagal pasirinktą programos režimą). Atsižvelgiant į operacinės programos režimą, ekrane galimi atitinkami nustatymai ir parinktys. Toliau pateikiami operacinės programos DARK nustatymai / parinktys:

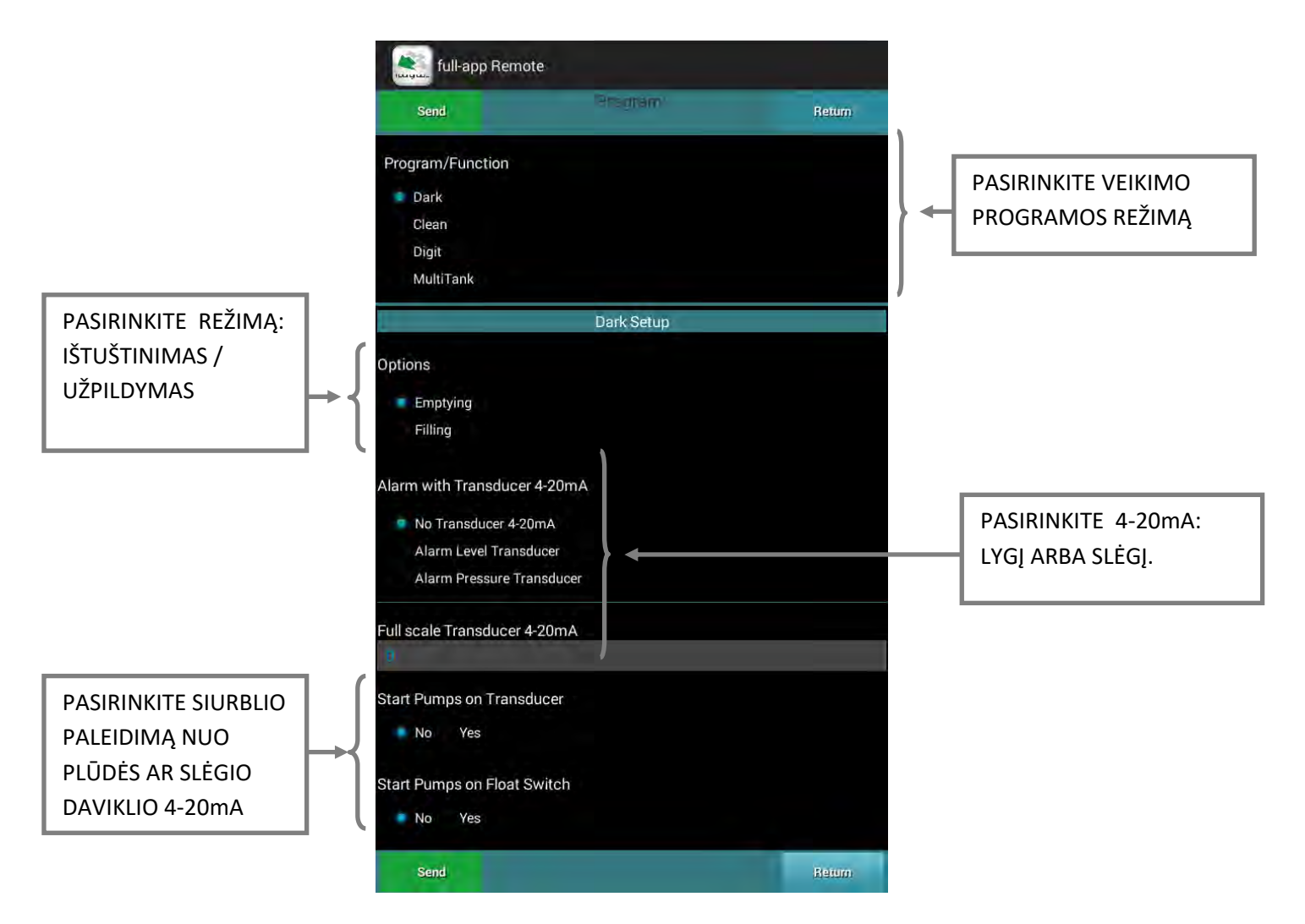

Programa "Dark" yra ypač tinkama nuotekų tvarkymo sistemoms (šis programos režimas taip pat gali būti naudojamas švaraus vandens sistemai). Ypač tinkama sistemai su plūdiniais jungikliais, programą DARK galima naudoti ir su bendrais sausais kontaktais. Pagrindinė DARK programos veikimo charakteristika yra tai, kad siurblių paleidimas valdomas per pradinį plūdinį jungiklį ir jo darbas tęsis net ir po "start switch" išjungimo. Siurblio sustojimas kontroliuojamas įjungiant jo sustabdymo plūdės jungiklį. Darbinis režimas DARK bus taikomas visiems prijungtiems siurbliams.

Įvedę visus nustatymus, paspauskite mygtuką

Send

kad nusiųsti nustatymus į nuotolinio valdymo pultą

programos veikimo režimui patvirtinti. Paspaudus mygtuką nesiunčiant informacijos į valdymo pultą.

#### **10. PROGRAMOS EKRANAS - CLEAN**

Toliau pateikiami operacinės programos CLEAN nustatymai / parinktys:

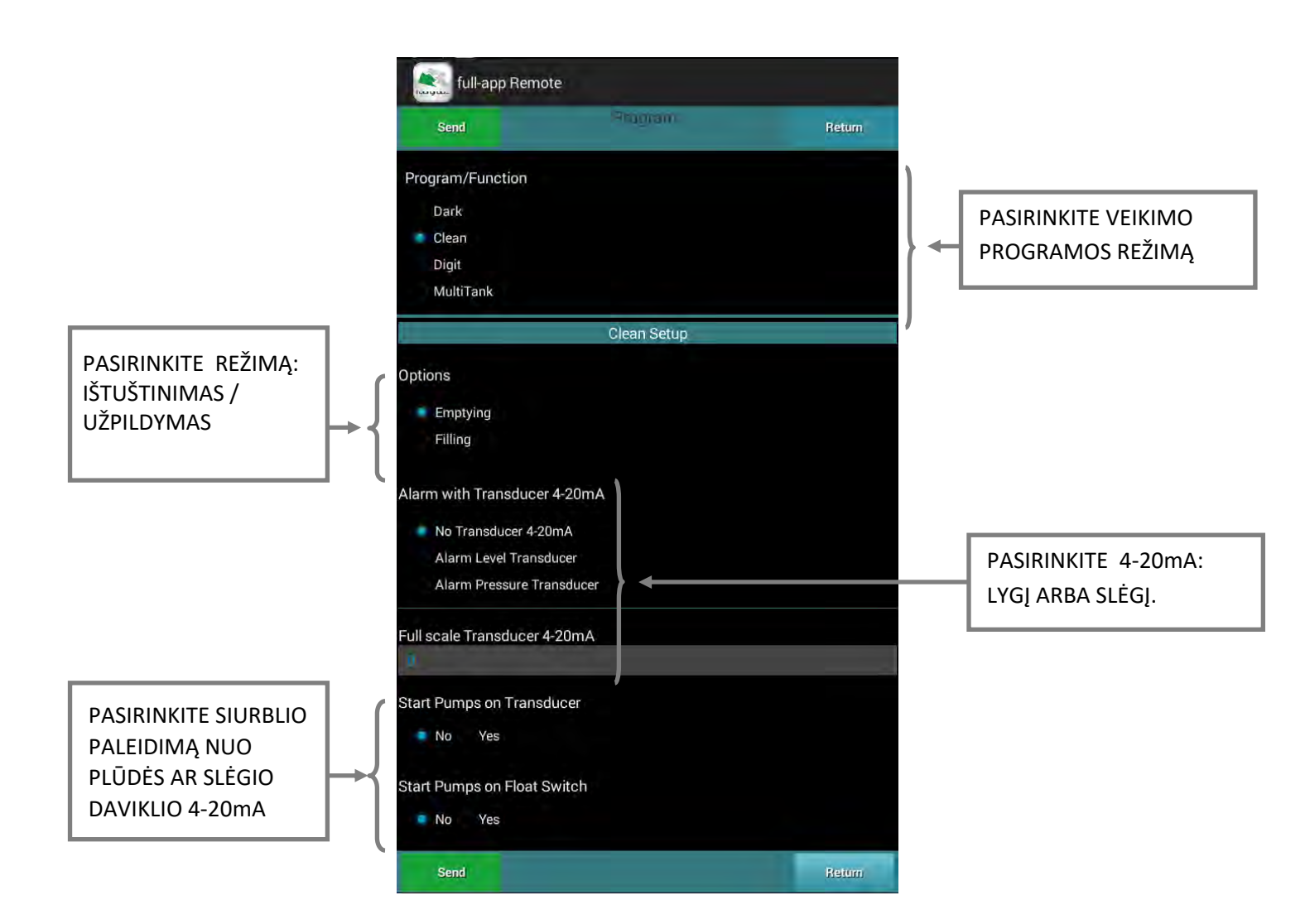

Programa CLEAN ypač tinka švaraus vandens tvarkymo sistemoms (šį programos režimą taip pat galima naudoti nuotekų sistemai). Ypač tinkama sistemai, kurioje naudojami slėgio jungikliai arba plūdiniai jungikliai, programą "Clean" galima naudoti ir su bendrais sausais kontaktais. Naudojant programą "Clean", siurblių paleidimas ir sustabdymas kontroliuojamas per paleidimo plūdės jungiklį; galima prijungti prie minimalaus lygio plūdinio jungiklio kaip papildomą apsaugą nuo sausos eigos. Darbinis režimas CLEAN bus taikomas visiems prijungtiems siurbliams.

Įvedę visus nustatymus, paspauskite mygtuką

Send

kad nusiųsti nustatymus į nuotolinio valdymo pultą

programos veikimo režimui patvirtinti. Paspaudus mygtuką nesiunčiant informacijos į valdymo pultą.

6 full-app Remote Send PASIRINKITE VEIKIMO Program/Function PROGRAMOS REŽIMA Dark Clean Digit MultiTank PASIRINKITE REŽIMĄ: **Digit Setup** IŠTUŠTINIMAS / Option UŽPILDYMAS PASIRINKITE 4-20mA: Emptying Filling LYGĮ ARBA SLĖGĮ. PASIRINKITE SIURBLIO Levels Pressures PALEIDIMĄ NUO PLŪDĖS AR SLĖGIO DAVIKLIO Full scale Transducer 4-20mA 4-20mA PASIRINKITE SIURBLIO Start Pumps on Transducer PALEIDIMĄ, NUO PLŪDĖS No Yes AUKŠTUTINIO LYGIO ARBA DAVIKLIO 4-20mA Start Pumps on Float Switch No Yes Alarm Min Level (0-99.99 mt) Alarm Max Level (0-99.99 mt) NUSTATYKITE SIURBLIŲ Level Start P1 (0-99.99 mt) SIGNALIZAVIMO PRADŽIOS IR PABAIGOS LYGIUS / SLĖGIUS Level Stop P1 (0-99.99 mt) Level Start P2 (0-99.99 mt) Level Stop P2 (0-99.99 mt) Return

Toliau pateikiami operacinės programos DIGIT nustatymai / parinktys:

Programa DIGIT leidžia paleisti ir sustabdyti siurblius remiantis signalu, sklindančiu iš 4-20 mA prietaiso (pavyzdžiui, lygio jutiklis, elektroninis slėgio daviklis ir t.t.). Remiantis operatoriaus programuojamais lygiais / slėgiais, galima valdyti siurblių paleidimą ir sustabdymą. Darbinis režimas DIGIT bus taikomas visiems prijungtiems siurbliams.

Įvedę visus nustatymus, paspauskite mygtuką

Send

kad nusiųsti nustatymus į nuotolinio valdymo pultą

programos veikimo režimui patvirtinti. Paspaudus mygtuką nesiunčiant informacijos į valdymo pultą.

Toliau pateikiami operacinės programos MULTITANK nustatymai / parinktys:

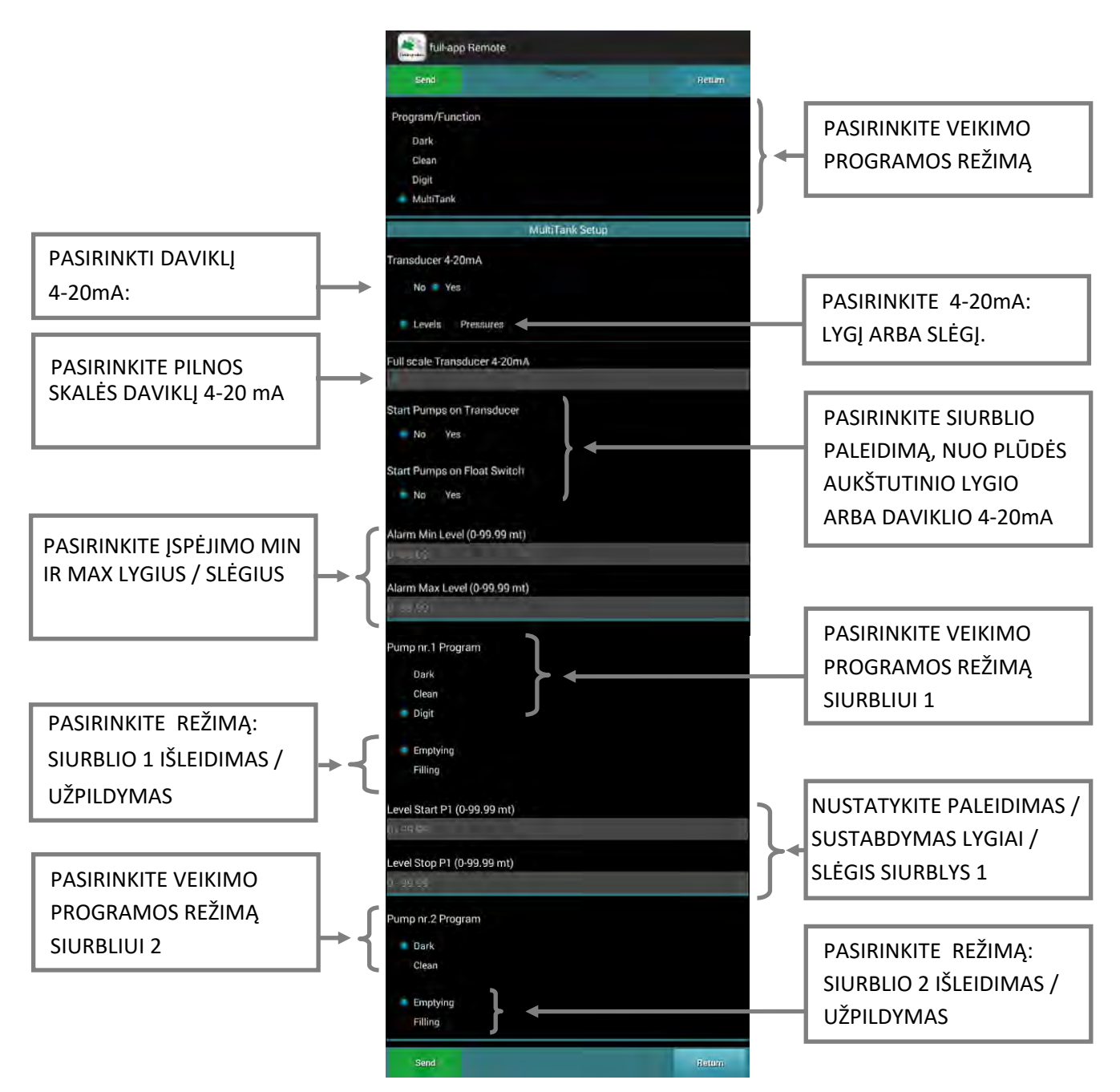

Programa MULTITANK leidžia naudoti skirtingą prijungtų siurblių darbo režimą: SIURBLYS 1: DARK, CLEAN, DIGIT. (Programos režimas DIGIT galimas tik 1 siurbliui).

SIURBLYS 2: DARK, CLEAN.

Programa MULTITANK ypač tinka sistemoms su siurbliais, valdančioms skirtingus rezervuarus ir (arba) valdančioms skirtingo tipo siurblius su vienu valdymo pultu.

Įvedę visus nustatymus, paspauskite mygtuką

Send

kad nusiųsti nustatymus į nuotolinio valdymo pultą

programos veikimo režimui patvirtinti. Paspaudus mygtuką nesiunčiant informacijos į valdymo pultą.

# 13. ĮSPĖJIMŲ EKRANAS - SIGNALIZATORIUS

Paspauskite Marms meniu ekrane, kad pasiektumėte šį įspėjimų "Signalizacijos" ekraną. Šioje valdymo skydelio nustatymo dalyje galima pasirinkti įvairius aliarmų išvesties parametrus. Toliau pateikiami "Signalų garsų" nustatymai / parinktys:

|                                                                                                    | full-app Remote                                                                                                    |              |        |                                                                      |
|----------------------------------------------------------------------------------------------------|----------------------------------------------------------------------------------------------------|--------------|--------|----------------------------------------------------------------------|
|                                                                                                    | Send                                                                                                    | Avarme       | Return |                                                                      |
|                                                                                                    | Choice Alarm                                                                                                    |              |        |                                                                      |
| SIGNALO VEIKIMO REŽIMO<br>AKTYVINIMAS:<br>OFF: nenaudojamas.                                                                                                    | Alarm Buzzer<br>Alarm Visual<br>Alarm GSM<br>Alarm Relay #1<br>Alarm Relay #2                                                                                                    | Alarm Buzzer |        | PASIRINKITE programuojamą<br>išėjimo signalizacijos tipą             |
| JUNGTA: esant įspėjimo<br>signalui (tarp pasirinktų),<br>išėjimo aliarmas yra<br>jjungiamas ir prijungtas<br>įrenginys bus aktyvuotas.<br>Jei nėra išėjimo aliarmo,<br>išėjimas yra išjungtas, o<br>prijungtas įrenginys yra<br>išjungtas.                                   | Choice Signal<br>Off<br>On<br>Alternated<br>Choice Activation Events<br>Min/Max V<br>Min/Max Freq - No phas<br>Anomaly Transd. 4-20m.<br>Minimum Level                             | e<br>A       |        |                                                                      |
| ALTERNATUOTAS: esant<br>aliarmui (tarp pasirinktų)<br>išėjimo aliarmas įjungtas su<br>pertraukiamais impulsais, o<br>prijungtas įrenginys<br>suaktyvinamas su<br>pertrūkiais. Nesant<br>pavojaus, signalo išėjimas<br>yra išjungtas, o prijungtas<br>prietaisas - išjungtas. | Maximum Level<br>Pump #1<br>Pump #2<br>IMin / CosFi Min<br>I Max<br>Request Service<br>Max start min/hour<br>Intervention Klixon<br>Water in Oil Chamber<br>Max Continuos Operatio | n            | Return | PASIRINKITE BŪSENAS,<br>KURIAS AKTYVUOS ĮSPĖJIMO<br>IŠĖJIMO SIGNALAS |

Suaktyvinti įspėjimai "IMin / Cos ø Min", "I Max", "Būtinas aptarnavimas", "Maksimalus paleidimų skaičius per minutę / valandą", "Vanduo alyvos kameroje" ir "Max nepertraukiamas veikimas". , privalo būti susieti su bent vienu siurbliu; bent vienas iš "avarinių siurblio signalų" turi būti aktyvus.

Įvedę visus nustatymus, paspauskite mygtuką

Send

kad nusiųsti nustatymus į nuotolinio valdymo pultą

,bus grąžinta į ekrano meniu

programos veikimo režimui patvirtinti. Paspaudus mygtuką nesiunčiant informacijos į valdymo pultą.

### 14. AVARINIŲ ĮSPĖJIMŲ VIZUALUS ATVAIZDAVIMAS

Toliau pateikiami "Alarm Visual" nustatymai / parinktys:

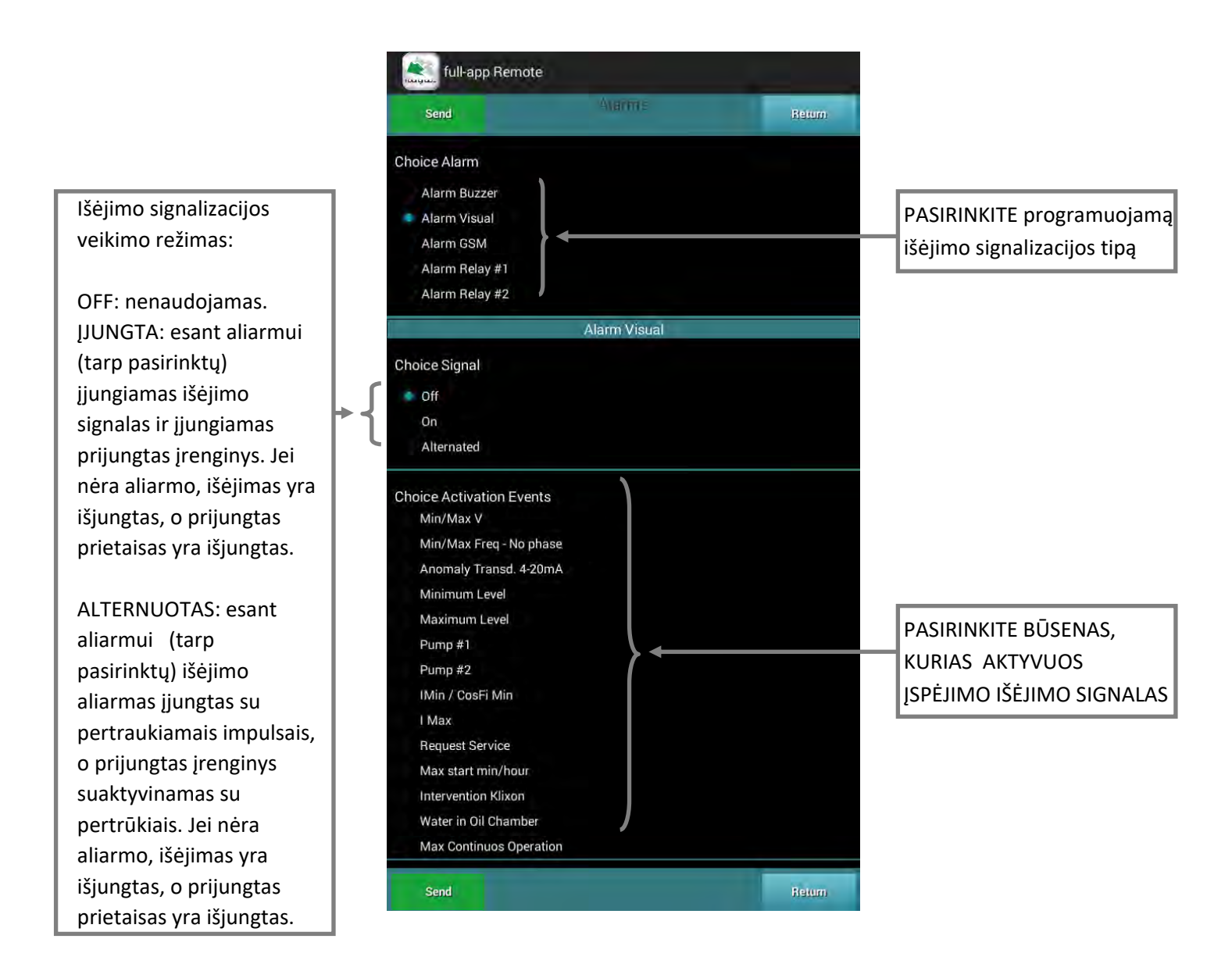

Suaktyvinti aliarmai "IMin / Cos ø Min", "I Max", "Būtinas aptarnavimas", "Maksimalus startas per minutę / valandą", "Vanduo alyvos kameroje" ir "Max nepertraukiamas veikimas". , privalo būti susieti su bent vienu siurbliu; bent vienas iš "avarinių siurblio signalų" turi būti aktyvus.

Įvedę visus nustatymus, paspauskite mygtuką

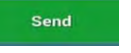

kad nusiųsti nustatymus į nuotolinio valdymo pultą

programos veikimo režimui patvirtinti. Paspaudus mygtuką nesiunčiant informacijos į valdymo pultą.

Toliau pateikiami "Signalizacijos GSM" nustatymai / parinktys:

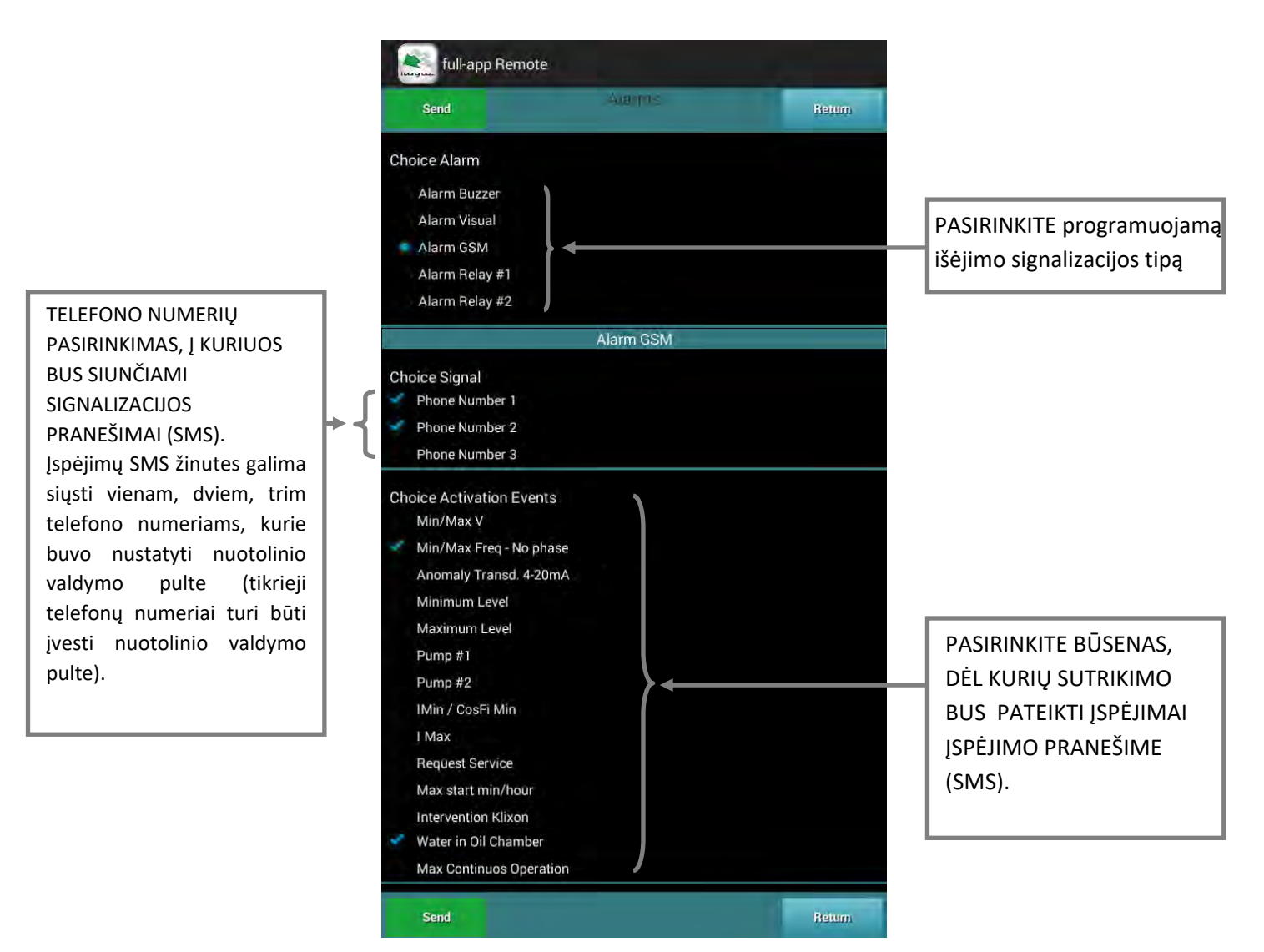

Suaktyvinti aliarmai "IMin / Cos ø Min", "I Max", "Būtinas aptarnavimas", "Maksimalus startas per minutę / valandą", "Vanduo alyvos kameroje" ir "Max nepertraukiamas veikimas". , privalo būti susieti su bent vienu siurbliu; bent vienas iš "avarinių siurblio signalų" turi būti aktyvus.

DINGUS ELEKTROS ĮTAMPAI, VALDYMO PULTAS AUTOMATIŠKAI IŠSIŲS SMS ŽINUTES APIE ĮSPĖJIMĄ DĖL ĮTAMPOS DINGIMO IR SIŲS KITĄ SMS ŽINUTĘ, ATSTAČIUS ELEKTROS ENERGIJOS TIEKIMĄ. TAI BUS DAROMA AUTOMATIŠKAI, ŠIO TIPO ĮSPĖJIMAI VĖLIAU BUS TRINAMI AUTOMATIŠKAI, KAD NEAPKRAUTI SIM KORTELĖS ATMINTIES.

Send

Įvedę visus nustatymus, paspauskite mygtuką

kad nusiųsti nustatymus į nuotolinio valdymo pultą

programos veikimo režimui patvirtinti. Paspaudus mygtuką nesiunčiant informacijos į valdymo pultą.

Toliau pateikiami "Alarm Relay # 1" nustatymai / parinktys:

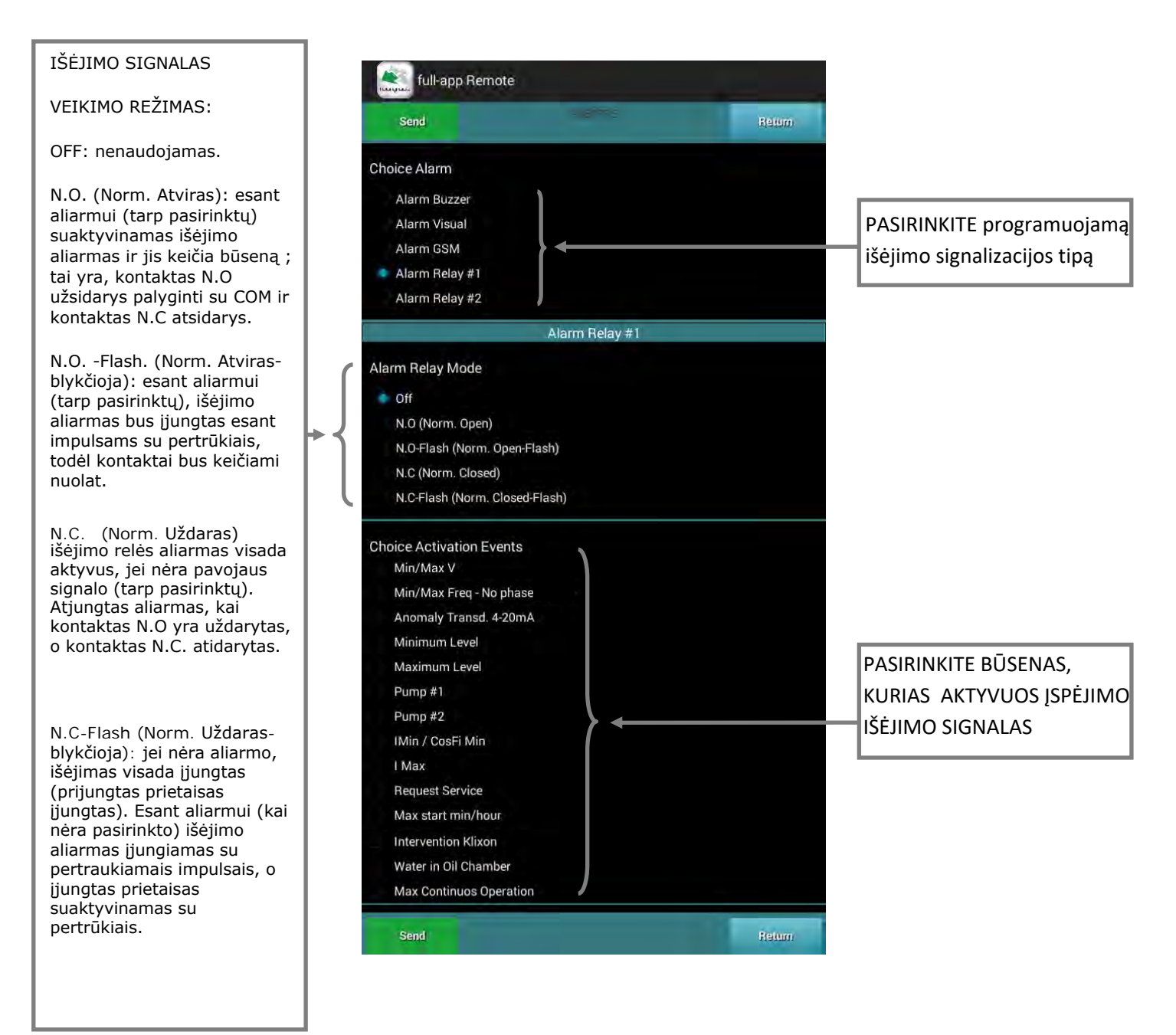

Suaktyvinti aliarmai "IMin / Cos ø Min", "I Max", "Būtinas aptarnavimas", "Maksimalus startas per minutę / valandą", "Vanduo alyvos kameroje" ir "Max nepertraukiamas veikimas". , privalo būti susieti su bent vienu siurbliu; bent vienas iš "avarinių siurblio signalų" turi būti aktyvus.

Įvedę visus nustatymus, paspauskite mygtuką

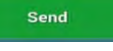

kad nusiųsti nustatymus į nuotolinio valdymo pultą

programos veikimo režimui patvirtinti. Paspaudus mygtuką nesiunčiant informacijos į valdymo pultą.

#### Toliau pateikiami "Alarm Relay # 2" nustatymai / parinktys:

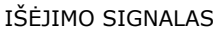

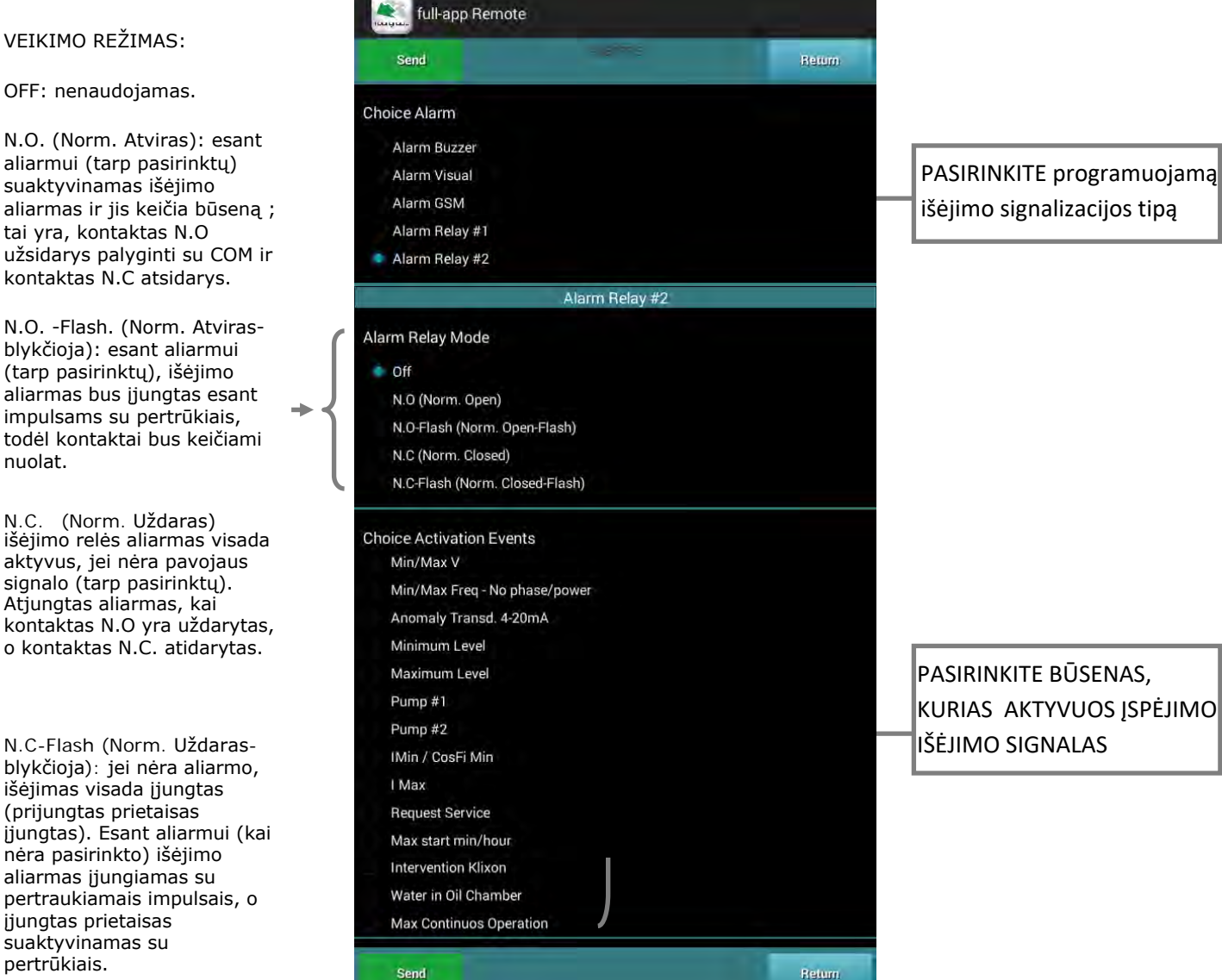

Suaktyvinti aliarmai "IMin / Cos ø Min", "I Max", "Būtinas aptarnavimas", "Maksimalus startas per minutę / valandą", "Vanduo alyvos kameroje" ir "Max nepertraukiamas veikimas". , privalo būti susieti su bent vienu siurbliu; bent vienas iš "avarinių siurblio signalų" turi būti aktyvus.

Įvedę visus nustatymus, paspauskite mygtuką

Send

kad nusiųsti nustatymus į nuotolinio valdymo pultą

programos veikimo režimui patvirtinti. Paspaudus mygtuką nesiunčiant informacijos į valdymo pultą.

### **18. NUSTATYMAI SIURBLYS 1**

| Paspauskite                              | Pump 1 meniu ekrane, kad pasiektumėte šį "Pump 1                                                                                                    | " nustatymų ekraną:                                                   |
|------------------------------------------|----------------------------------------------------------------------------------------------------|-----------------------------------------------------------------------|
| SIURBLIO 1 APSAUGOS                      | Send Return   Setting Imax (0-99.9A)   Setting Imin (0-99.9A)   Setting Cos-Fi min (0.20 - 1.00)   Max Cont. Work (0 - 9999 min)   u = off)                                             |                                                                       |
|                                          | 0         Max Starts Per Hour (0-30)         (0 = off)         20         Max Starts Per Min (0-9)         (0 = off)         0         Max Intervent Klicson (0 - 10)         (0 = off) | DARBO LAIKO                                                           |
|                                          | Request service (0 - 9999 h)<br>(0 = off)<br>0                                                                                                    | NUSTATYMAS 1 SIURBIMUI                                                |
| SIURBLIO 1 APSAUGOS<br>DELSOS NUSTATYMAI | Reset Timer Request Service<br>Delay Protection Imax (5-15 sec)<br>Delay Protection Imin (5-15 sec)                                                                                     | <ul> <li>ATŠAUKTI SIURBLIO 1</li> <li>APTARNAVIMO LAIKMATĮ</li> </ul> |
|                                          | Delay Prot Cos-Fi min (1-15 sec)<br>1 - 15 sec<br>Copy P1 -> P2                                                                                                    | MYGTUKAS, PERKELTI VISUS<br>SIURBLIO 1 NUSTATYMUS<br>SIURBLIUI - 2    |
|                                          | Send                                                                                                    |                                                                       |

Įvedę visus nustatymus, paspauskite mygtuką

Send

kad nusiųsti nustatymus į nuotolinio valdymo pultą

1 siurblio programos veikimo režimui patvirtinti. Paspaudus nesiunčiant informacijos į valdymo pultą.

# 19. SETTING PUMP 2

| Paspauskite                             | Pump 2                        | meniu ekrane, kad pasiektumėte šį "Pump 1" nustatymų ekraną:       |
|-----------------------------------------|-------------------------------|--------------------------------------------------------------------|
|                                         |                               | full-app Remote Return Return                                      |
|                                         | Set<br>Set                    | g Imax (0-99.9A)                                                   |
|                                         | 0-9<br>Set                    | 9 A<br>g Cos-Fi min (0.20 - 1.00)<br>1 00                          |
| SIURBLIO 2 APSAUGOS<br>NUSTATYMAI       | Ma<br>(0 =<br>1<br>Ma<br>(0 = | Starts Per Hour (0-30)                                             |
|                                         | 0<br>Ma:<br>(0 =              | Starts Per Min (0-9)                                               |
|                                         | Mai<br>(0 =                   | ntervent Klicson (0 - 10)<br>DARBO LAIKO<br>NUSTATYMAS 2 SIURBIMUI |
|                                         | (D=<br>(1)                    |                                                                    |
|                                         | Dela<br>5-                    | Protection Imax (5-15 sec)                                         |
| SIURBLIO 2 APSAUGOS<br>DELSOS NUSTATYM/ | AI Dela                       | Protection Imin (5-15 sec)<br>Sec<br>Prot Cos-Fi min (1-15 sec)    |
|                                         |                               | send Return                                                        |

Įvedę visus nustatymus, paspauskite mygtuką

Send

kad nusiųsti nustatymus į nuotolinio valdymo pultą

2 siurblio programos veikimo režimui patvirtinti. Paspaudus nesiunčiant informacijos į valdymo pultą.

# 20. ĮVYKIŲ ŽURNALO RODYMAS

Paspauskite pagrindinio meniu valdymo ekrane, norėdami pamatyti įvykių istorijos žurnalą. Maždaug trisdešimt ryšių tarp programos ir nuotolinio valdymo pulto bus išsaugoti žurnale. Žurnalas išlaikys naujausius įvykius su laiko žyma ir galiausiai pašalins senus įvykius iš sąrašo:

| Reset                                                           | Log                                 | Return |  |
|-----------------------------------------------------------------|-------------------------------------|--------|--|
| 1) 18/04/2015 09:54                                             | l:23 — full-app: OK                 |        |  |
| 1) 18/04/2015 08:58                                             | :29 — full-арр: ОК                  |        |  |
| 1) 18/04/2015 08:57                                             | ':31 — full-app: OK                 |        |  |
| 1) 17/04/2015 16:00                                             | ):50 — full-app: OK                 |        |  |
| 1) 17/04/2015 16:00                                             | 1:30 — full-app: OK                 |        |  |
| 1) 17/04/2015 15:47                                             | :53 — full-app: OK                  |        |  |
| 1) 17/04/2015 15:46                                             | i:04 — full-app: OK                 |        |  |
| 6) 16/04/2015 08:02<br>Quadro Unknown (<br>ALARM: Anomaly Fr    | 1:09 —<br>requency (Hz)             |        |  |
| 5) 16/04/2015 08:02<br>Rx: data                                 | 2:09 — Station#2(Unknown            |        |  |
| 4) 15/04/2015 11:02<br>Quadro Unknown (<br>ALARM: Anomaly Fr    | 1:15—<br>) Msg:<br>requency (Hz)    |        |  |
| 3) 15/04/2015 11:02<br>Rx: data                                 | :15—Station#2(Unknown               | )      |  |
| 2) 15/04/2015 10:31<br>Request Status.                          | :12 — Quadro#1(                     | )      |  |
| 1) 15/04/2015 10:30                                             | ):13 — full-app: OK                 |        |  |
| 12) 15/04/2015 01:5<br>Quadro Unknown (<br>ALARM: Anomalia F    | 52:00 —<br>) Msg:<br>frequenza (Hz) |        |  |
| 11) 15/04/2015 01:5<br>Rx: data                                 | i1:59 — Station#2(Unknown           |        |  |
| 4) 13/04/2015 11:13<br>Quadro FullApp († 23<br>ALARM: Massimo L | 3:53 —<br>ivello Allarme            |        |  |
| 3) 13/04/2015 11:13<br>Rx: data                                 | 8:53 — Station#1(FullApp 22         | )      |  |
| 2) 13/04/2015 11:13<br>Quadro FullApp (<br>ALARM: Allarme Ma    | ):40<br>ancanza Rete                |        |  |
| 1) 13/04/2015 11:13                                             | 3:40 — full-арр: ОК                 |        |  |
| 1) 13/04/2015 11:12                                             | 2:35 full-app: OK                   |        |  |
| 1) 13/04/2015 11:12                                             | 2:11 — full-app: OK                 |        |  |
| 8) 13/04/2015 11:11<br>Quadro FullApp (<br>ALARM: Tensione R    | :52<br>ete: OK                      |        |  |
| 7) 13/04/2015 11:11                                             | :52 Station#2(Ful                   |        |  |
| Reset                                                           |                                     | Return |  |

norint grįžti į

Paspauskite meniu ekraną.